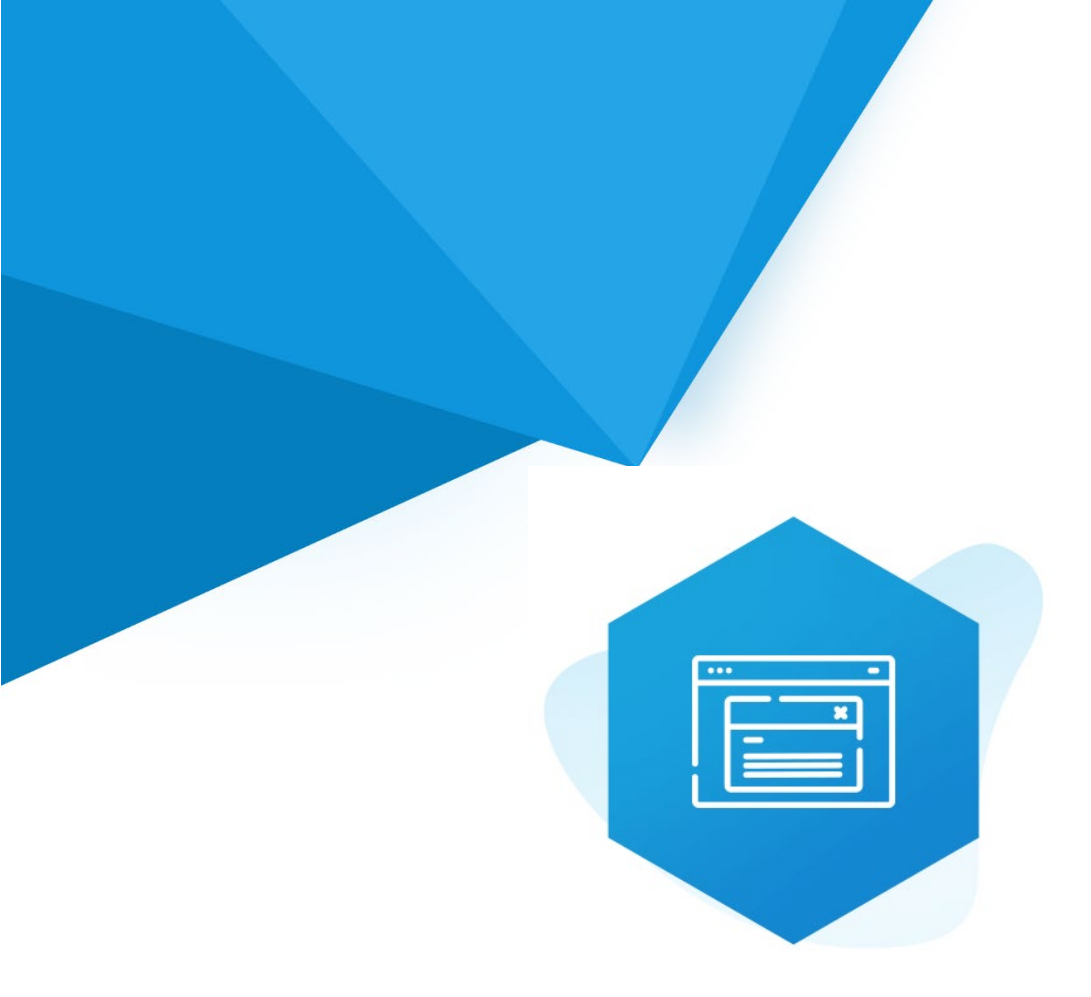

## Aplikacja Shoper App Store

## Multi Pop-up RWD & STOREFRONT

Instrukcja obsługi

(wersja instrukcji 3.24925)

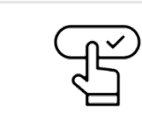

Szybki start

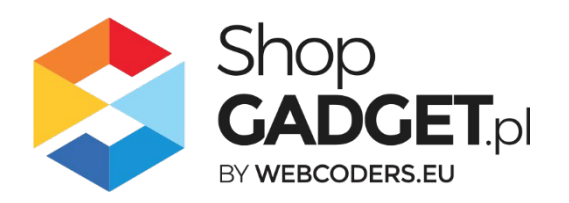

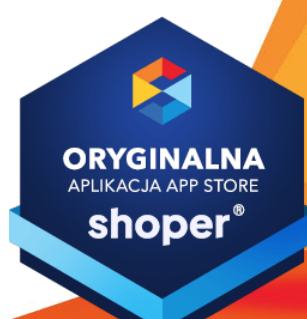

## Spis treści

| ٦.        | Instalacja                                                                      | 4        |
|-----------|---------------------------------------------------------------------------------|----------|
| 2.        | Opis działania                                                                  | 5        |
| 3.        | Szybki start                                                                    | 7        |
| \$        | Szablon RWD                                                                     | 8        |
| \$        | Szablon STOREFRONT                                                              | 12       |
| 4.        | Zarządzanie oknami                                                              | 18       |
| [         | Dodawanie okna Pop-up                                                           | 18       |
| [         | Dodawanie okna Exit pop-up                                                      | 22       |
| [         | Dodawanie okna Copy pop-up                                                      | 24       |
| [         | Dodawanie okna Bramki (18+)                                                     | 26       |
| 5.        | Schowek zamkniętych okien                                                       | 28       |
| 6.        | Włączane i wyłączanie aplikacji                                                 | 31       |
| ç         | Szablon RWD                                                                     | 31       |
| \$        | Szablon STOREFRONT                                                              | 31       |
| 7.        | Odinstalowanie i przeinstalowanie aplikacji                                     | 32       |
| 9.        | Pomoc Techniczna                                                                | 33       |
| 10.<br>W` | Załącznik A – wgrywanie własnego obrazka do sklepu przy użyciu edytor<br>/SIWYG | ra<br>34 |

## Ustaw automatyczną subskrypcję aplikacji

Jeśli aplikacja spełnia Twoje oczekiwania zachęcamy do korzystania z płatności cyklicznych za subskrypcję aplikacji. Dzięki temu rozwiązaniu zapewnisz sobie nieprzerwane działanie naszej aplikacji w Twoim sklepie. Opłaty są pobierane automatycznie z podpiętej karty płatniczej.

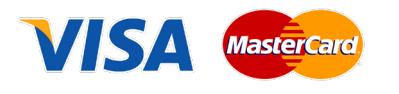

Płatności możesz skonfigurować w panelu administracyjnym własnego sklepu w *Moje usługi* w menu rozwijanym w prawym górnym rogu.

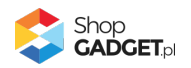

## Zaproponuj funkcję w aplikacji

Potrzebujesz nową funkcję lub ulepszenie? Daj nam znać w zakładce *Pomoc > Zgłoszenia* w aplikacji. Chętnie poznamy Twoje propozycje. Zrealizujemy je, gdy będzie taka możliwość.

### Zobacz stronę domową oraz inne nasze aplikacje

Już ponad pięć tysięcy właścicieli sklepów Shoper przekonało się o skuteczności naszych rozwiązań. Jesteśmy od 2009 roku największym Autoryzowanym Partnerem Shoper oraz producentem aplikacji.

Zobacz stronę domową aplikacji: Multi Pop-up.

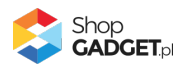

## 1. Instalacja

Zaloguj się do panelu administracyjnego Twojego sklepu (rysunek 1).

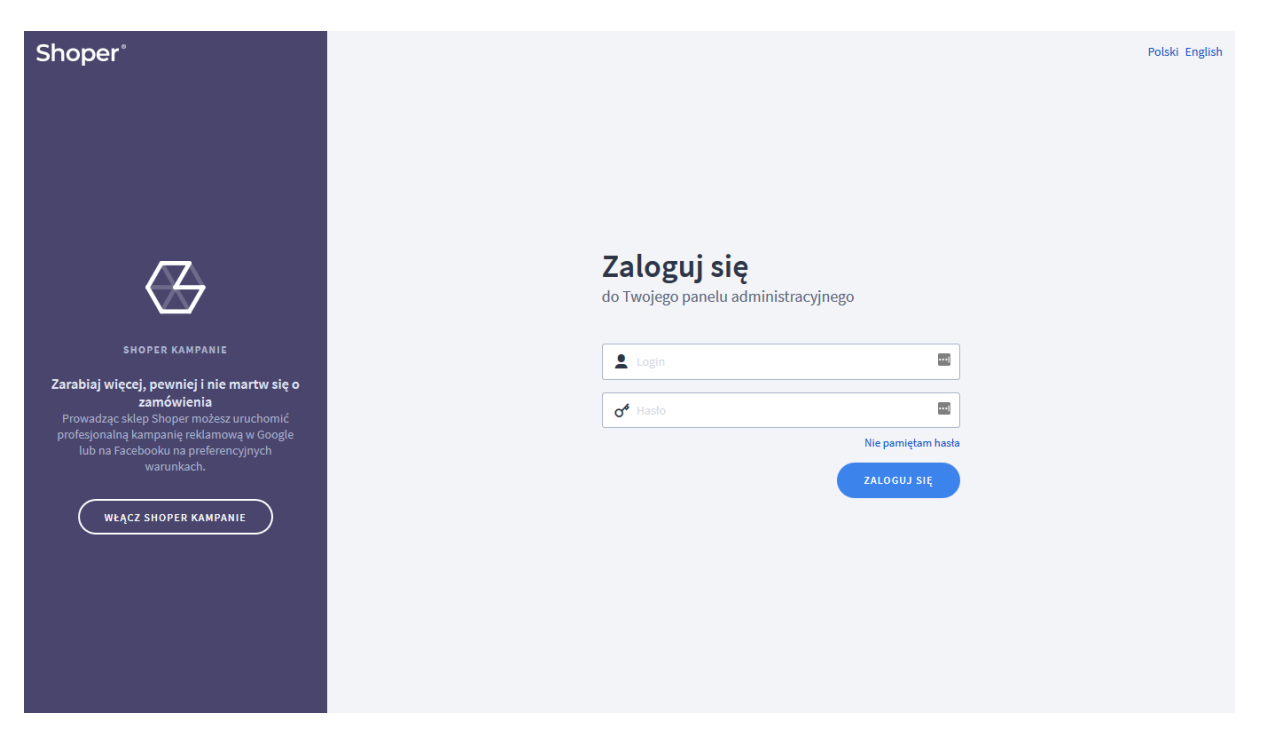

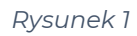

Kliknij w menu *Dodatki i* integracje / Aplikacje.

Kliknij przycisk Wybierz filtr i wpisz "shopgadget".

Znajdź na liście aplikację **Multi Pop-up**.

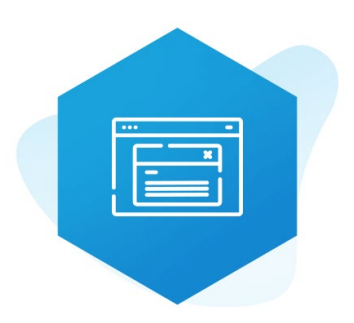

Rysunek 2

Kliknij przycisk Zainstaluj.

Postępuj wg instrukcji wyświetlanych na ekranie w celu instalacji aplikacji.

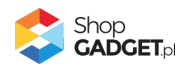

## 2. Opis działania

Multi Pop-up Pro pozwala tworzyć dla klientów sklepu różnego typu okna pop-up:

- Pop-up okno wyświetlane po wejściu na stronę
- **Exit pop-up** wyświetlane w chwili próby opuszczania sklepu (tylko urządzenia PC)
- Copy pop-up wyświetlane w chwili kopiowania nazwy produktu
- Bramka wymagające akcji użytkownika zanim zobaczy sklep

Okna pop-up i exit popup można wyświetlić na wszystkich lub wybranych widokach sklepu: strona główna, koszyk, blog, szczegóły produktu, strona kategorii, strona informacyjna. Dodatkowo w widoku kategorii można wskazać konkretne kategorie a widoku szczegółu produktu można wybrać konkretne produkty.

Gdy w jednym widoku jest utworzone wiele okien, to wyświetlone zostanie jedno okno o najwyższym priorytecie spośród grupy tego samego typu okien, nie zamkniętych jeszcze przez użytkownika. Kolejne okno z kolejki zostanie wyświetlone przy ponownym wejściu na tą stronę. Zasada: jedno okno na jedno otwarcie/odświeżenie strony.

Aplikacja posiada funkcję zamykania otwartych okien do widgetu – Schowek zamkniętych okien. Dzięki temu rozwiązaniu użytkownik ma możliwość szybkiego powrotu do otwartego okna aby ponownie zapoznać się z wyświetloną treścią.

# Aplikacja działa w technologii RWD i STOREFRONT. Nie ma konieczności zmiany aplikacji w przypadku przejścia pomiędzy technologiami.

**UWAGA!** Aplikacja do swojego działania wykorzystuje pliki Cookies w domenie twojego sklepu. Aplikacja nie może funkcjonować poprawnie bez tej technologii. Ten fakt może być konieczny do odnotowania w Twojej Polityce Prywatności.

Aplikacja po instalacji jest wyłączona (nie działa) i należy ją włączyć w ustawieniach (zobacz rozdział 3).

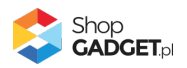

#### Ograniczenia, wymagania i limity

- Można dodać maksymalnie 20 różnych okien Pop-up w tym jedną aktywną Bramkę oraz jedno aktywne okno Copy pop-up.
- Aplikacja do działania wymaga aktywnego stylu w technologii RWD lub STOREFRONT.

Jeśli korzystasz z indywidualnego stylu (szablonu) graficznego może być konieczne dostosowanie stylu do działania z aplikacją - w tym celu skontaktuj się z autorem stylu.

Nie ma możliwości dostosowania aplikacji pod indywidualny styl.

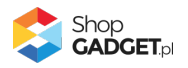

## 3. Szybki start

Aplikacja po pierwszej instalacji jest wyłączona i nie działa.

Potrzebujesz maksymalnie 10 minut aby uruchomić aplikację w swoim sklepie.

#### Ustaw parametry i włącz aplikację

Przejdź do Dodatki i integracje > Moje aplikacje > Multi Pop-up > Start.

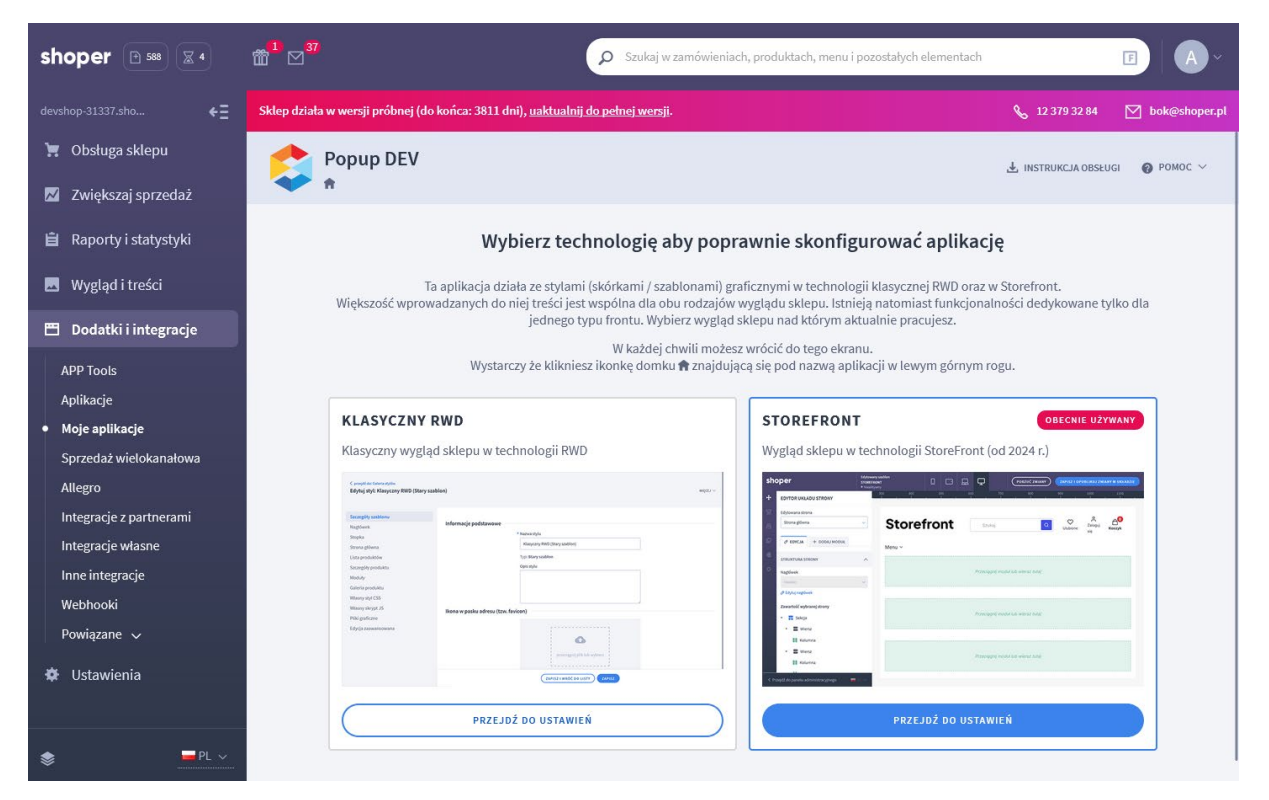

Rysunek 3

Kafel z używaną obecnie technologią szablonu w twoim sklepie jest wyróżniony (z napisem "Obecnie używany").

W wyróżnionym kaflu kliknij przycisk Przejdź do ustawień.

Posługuj się aplikacją i instrukcją zgodnie z aktywną technologią:

- <u>Szablon RWD</u>
- <u>Szablon STOREFRONT</u>.

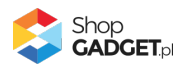

#### Szablon RWD

Gdy wybrałeś technologię RWD zostanie wyświetlony Pulpit z kaflem Zaczynamy.

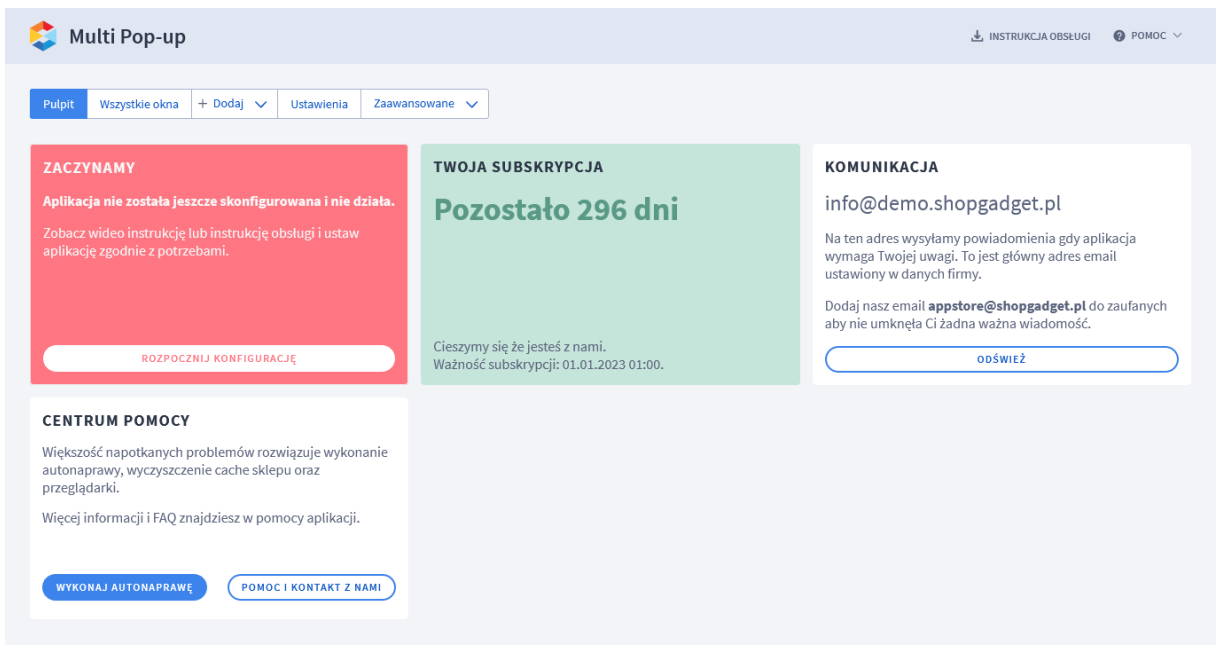

Rysunek 4

Kliknij przycisk Rozpocznij konfigurację.

| 😂 Multi Pop-up                                                                                    |                                                                                          | 🛃 INSTRUKCJA OBSŁUGI 🛛 🔞 POMOC 🗸    |
|---------------------------------------------------------------------------------------------------|------------------------------------------------------------------------------------------|-------------------------------------|
| Pulpit Moje okna + Dodaj V Ustawienia                                                             | Zaawansowane 🗸                                                                           |                                     |
| Ustawienia podstawowe<br>reCAPTCHA<br>Schowek zamkniętych okien<br>Domyślny wygląd okien<br>Frazy | Ustawienia podstawowe<br>Włącz aplikację ⑦           Kliknięcie poza oknem zamyka okno ⑦ |                                     |
|                                                                                                   | ZAPISZ                                                                                   |                                     |
|                                                                                                   |                                                                                          | Shop<br>GADGET,pl<br>If WERCORDS AU |
|                                                                                                   |                                                                                          |                                     |

Rysunek 5

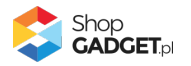

#### Ustaw opcje podstawowe

**Włącz aplikację** – pozwala włączyć i wyłączyć aplikację w każdej chwili bez jej odinstalowania (zobacz 6. Włączane i wyłączanie aplikacji). Przełącz na *włączona*.

**Kliknięcie poza oknem zamyka okno** – włączenie tej opcji spowoduje, że okno pop-up będzie można zamknąć kliknięciem poza obszar okna (zamknięcie poprzez kliknięcie na przycisk zamknięcia "X" nadal będzie działało). Przełącz na *włączona*.

#### Ustaw zabezpieczenie reCAPTCHA (zalecane)

Jeśli korzystasz z mechanizmu reCAPTCHA do zabezpieczenia formularzy w sklepie kliknij zakładkę *reCAPTCHA* i wprowadź ustawienia analogicznie do ustawień w Twoim sklepie: *Ustawienia / Zaawansowane / Bezpieczeństwo, sekcja reCAPTCHA*.

| Bezpieczeństwo<br>reCAPTCHA | Wyłącz czyszczenie kodu HTML ()     Włącz weryfikację IP ()     Wyloguj po ()     nigdy nie wyłogowuj                                                                                                    |                                                                                                    |                 |                                                                                                    |
|-----------------------------|----------------------------------------------------------------------------------------------------|----------------------------------------------------------------------------------------------------|-----------------|----------------------------------------------------------------------------------------------------|
|                             | Zabezpiecz formularze w skłepie używ  Stek eky  BLejonk&AAAAA J67291300PEZSatSłącc60HJ  Secret key  BLejonk&AAAAA G67291B7e'tueRQHOWNE  Wewidączna  AKTYWJ W TORI ULBRZACH  Poleć znujomernu  Poleć znujomernu  Kozyk  Modul newslettera  Komentarz bloga | ając reCAPTCHA ()<br>rizpKGCYb1<br>Multi Pop-up<br>Pulpit Moje okna + Dodaj V Ustawie<br>Ustawienia podstawowe<br>reCAPTCHA<br>Schowek zamkniętych okien<br>Domyślny wygląd okien<br>Pra | Na Zaawansool ∨ | Jedeli zabezpieczasz mechanizmem reCaptcha Moduł<br>newsiettera skonfiguruj poniższe opcje analogicznie do<br>ustawień w skejne: Ustawienia > Zawansowane ><br>gezieczeństwo, sekija reCAPTCHA.           Wiek           UcjonkAAAAJKI/2219100PEZSkiSigcc60HJ/1pNGC/b1           Image: Miewidowania > Miewidowania > Miewidowa |

Rysunek 6

#### Ustaw Schowek zamkniętych okien (opcjonalnie)

Schowek zamkniętych okien pozwala użytkownikowi otworzyć na nowo zamknięte (często odruchowo) okno pop-up i zapoznać się z jego treścią w dogodnym momencie. Do schowka mogą być zamykane okna typu: Pop-up, Exit pop-up, Copy pop-up. Wyświetla się w sklepie w postaci Widgetu.

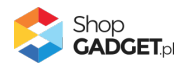

Dokładny opis jak włączyć schowek jest w rozdziale Schowek zamkniętych okien.

#### Ustaw domyślny wygląd okien pop-up

Możesz ustawić kolorystykę domyślną dla każdego nowo dodawanego okna popup. Dodając okno możesz wybrać tą domyślną kolorystykę lub ustawić inną dla każdego okna z osobna.

| Putpit Mge okan + Dodaj Catavatowana C   Ustawienia podstawowe recAPTCHA Schweisk anknietych okien Domyślny wygląd okien   Domyślny wygląd okien <ul> <li>* Mgye</li> <li>* Utytkownika</li> <li>* Utytkownika</li> <li>* To treści</li> <li>* To treści</li> <li>* To treści</li> <li>* To treści</li> <li>* To treści</li> <li>* Rozmy treści sklepu ()</li> </ul>                                                                                                    | 😂 Multi Pop-up                                                                                    |                       |                                                                                                    | 🛃 INSTRUKCJA OBSŁUGI | POMOC ∨ |
|----------------------------------------------------------------------------------------------------|---------------------------------------------------------------------------------------------------|-----------------------|----------------------------------------------------------------------------------------------------|----------------------|---------|
| Ustawienia podstawowe   rcZPTCH3   Stowek zamkiniętych okien     Toryślny wygląd okien     * łotyw   Ugtowonika   Tor nagiówka Tekst nagiówka Tekst nagiówka Tekst treści   Tor nagiówka Tekst nagiówka Tekst nagiówka Tekst reści   Tor nagiówka Tekst nagiówka Tekst nagiówka Tekst reści   Tor nagiówka Tekst nagiówka Tekst nagiówka Tekst reści   Tor nagiówka Tekst nagiówka Tekst nagiówka Tekst reści   Tor nagiówka Tekst nagiówka Tekst nagiówka Tekst reści   Tor nagiówka Tekst nagiówka Tekst reści   Tor nagiówka Tekst nagiówka Tekst reści   Tor nagiówka Tekst nagiówka Tekst reści   Tor nagiówka Tekst nagiówka Tekst reści   Tor nagiówka Tekst nagiówka Tekst reści   Tor nagiówka Tekst nagiówka Tekst reści   Tor nagiówka Tekst nagiówka Tekst reści   Tor nagiówka Tekst nagiówka Tekst reści   Tor nagiówka Tekst nagiówka Tekst reści   Tor nagiówka Tekst nagiówka Tekst reści   Tor nagiówka Tekst nagiówka Tekst reści   Tor nagiówka Tekst nagiówka Tekst nagiówka Tekst reści   Tor nagiówka Tekst nagiówka Tekst nagiówka Tekst reści   Tor nagiówka Tekst nagiówka Tekst nagi | Pulpit Moje okna + Dodaj V Ustawienia                                                             | Zaawansowane 🗸        |                                                                                                    |                      |         |
| ZAPISZ                                                                                                    | Ustawienia podstawowe<br>reCAPTCHA<br>Schowek zamkniętych okien<br>Domyślny wygląd okien<br>Frazy | Domyślny wygląd okien | <ul> <li>Motyw</li> <li>Użytkownika</li> <li>Kolorystyka okna pop-up</li> <li>Tło nagłówka Tekst nagłówka Tło treści</li> <li>Tło nagłówka Tekst nagłówka Tło treści</li> <li>Tło nagłówka Tekst nagłówka Tło treści</li> <li>Tło reści</li> <li>Tło reści</li> <li>Tło nagłówka Tekst nagłówka</li> <li>Tło treści</li> <li>Tło treści</li> <li>Tło t</li></ul> |                      |         |
|                                                                                                    |                                                                                                   |                       | ZAPISZ                                                                                                    |                      |         |
|                                                                                                    |                                                                                                   |                       |                                                                                                    |                      |         |

Kliknij zakładkę Domyślny wygląd okien pop-up

Rysunek 7

*Motyw* – wybierz motyw kolorystyczny.

Wybierz *Jasny*. Możesz także wybrać własne kolory klikając na pola z wyborem koloru.

Kolorystyka okna pop-up – wybierz kolory okna pasujące do Twojego sklepu.

*Kolor warstwy pod oknem pop-up* - warstwa "oddziela" okno od pozostałej zawartości sklepu. Możesz nadać tej warstwie kolor.

Wybierz dowolny kolor klikając na pole z wyborem koloru.

**Przeźroczystość warstwy pod oknem pop-up** – pozwala ustawić przeźroczystość warstwy aby pozostawić zawartość sklepu widoczną. Wpisz *60*.

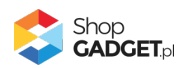

**Rozmyj treść sklepu** - włączenie tej opcji powoduje, że zawartość sklepu pod warstwą jest rozmyta w momencie wyświetlania okna pop-up. Ustaw *włączone*.

#### Ustaw komunikację

Możesz zmienić komunikaty i teksty wyświetlane przez aplikację. Kliknij zakładkę Frazy i wprowadź swoje treści wg potrzeb.

Kliknij Zapisz.

Aplikacja jest gotowa do działania. Można utworzyć pierwsze okno Pop-up, w tym celu zapoznaj się z dalszą częścią instrukcji <u>Zarządzanie oknami</u>.

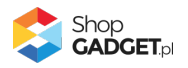

#### Szablon STOREFRONT

Gdy wybrałeś technologię Storefront zostanie wyświetlony Pulpit z kaflem *Włączanie aplikacji.* 

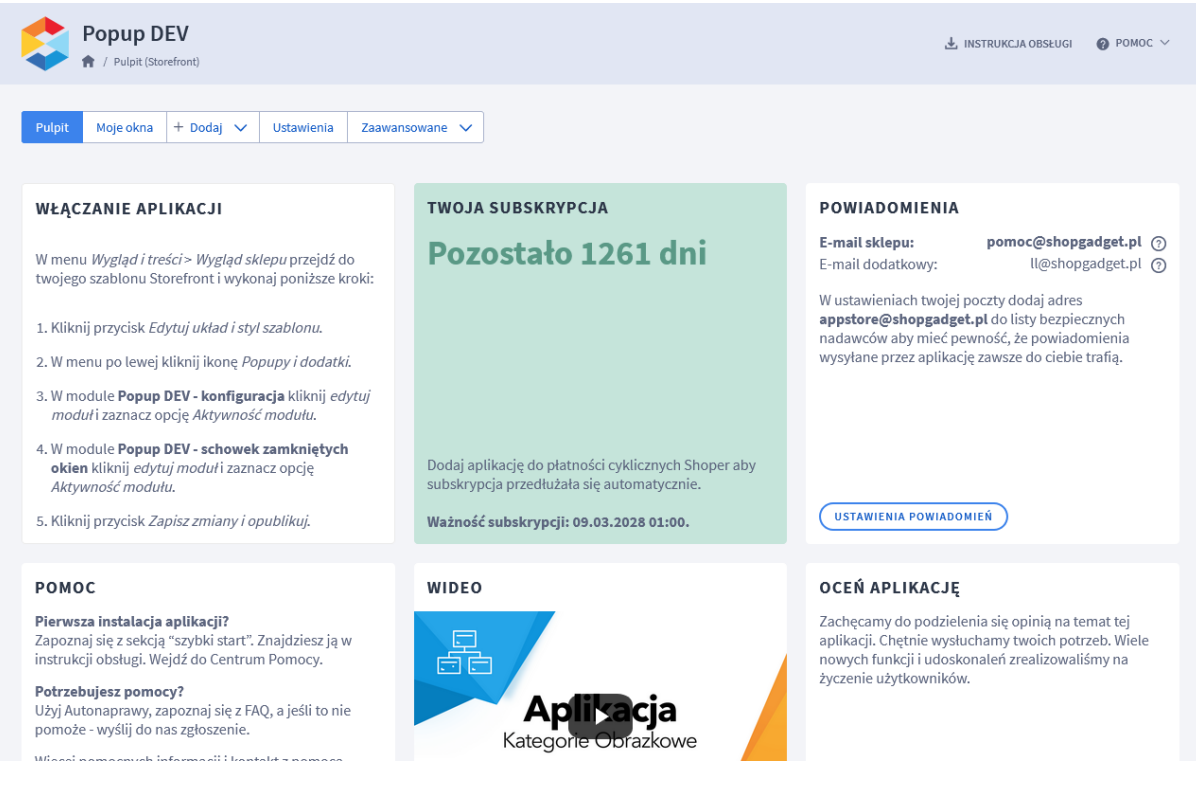

Rysunek 8

#### Aktywuj aplikację w szablonie

Przejdź w panelu sklepu (w nowym oknie przeglądarki) do Wygląd i treści > Wygląd sklepu > Obecny szablon graficzny (Storefront).

Kliknij przycisk Edytuj układ i styl szablonu.

Kliknij w menu Pop-upy i dodatki.

Wyszukaj moduł Multi Pop-up - konfiguracja.

Wskaż kursorem na grafikę koła zębatego i wybierz opcję Włącz moduł.

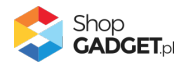

| sho | oper                                        |      |              |  |
|-----|---------------------------------------------|------|--------------|--|
| ÷   | POP-UPY I DODATKI                           |      |              |  |
| ⊒   | р <sub>pop-up</sub>                         |      |              |  |
| a   | Multi Pop-up                                | ¢-   |              |  |
| ₽   | Multi Pop-up - schowek zamkniętych<br>okien | Ø    | Edytuj moduł |  |
| 68  |                                             | ○= W | Vłącz moduł  |  |
| ₽   |                                             |      |              |  |

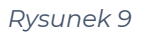

Wróć do panelu aplikacji (zamknij to okno przeglądarki jeśli otworzyłeś nowe).

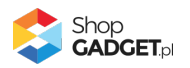

#### Ustaw aplikację

W panelu aplikacji kliknij zakładkę Ustawienia.

| Popup DEV                                                                                                    |                       |                                                                                                    | 🛃 INSTRUKCJA OBSŁUGI |                                 |
|----------------------------------------------------------------------------------------------------|-----------------------|----------------------------------------------------------------------------------------------------|----------------------|---------------------------------|
| Pulpit         Moje okna         + Dodaj         Ustaw           Image: Po zapisie jakichkolwiek zmian należy wycz         Image: Po zapisie jakichkolwiek zmian należy wycz         Image: Po zapisie jakichkolwiek zmian należy wycz | ienia Zaawansowane 🗸  | ie. Przejdź w menu sklepu: Ustawienia > Ogólne > Pamięć cache.                                                                                                    |                      |                                 |
| Ustawienia podstawowe<br>Schowek zamkniętych okien<br>Domyślny wygląd okien                                                                                                    | Ustawienia podstawowe | <ul> <li>Aktywacja aplikacji dostępna jest w ustawieniach szablonu</li> <li>Storefront w menu Pop-upy i dodatki. Moduł Multi Pop-up-konfiguracja.</li> <li>Kliknięcie poza oknem zamyka okno ?</li> <li>Ikona zamknięcia</li> <li>X</li> <li>X</li> <li>X</li> </ul> |                      |                                 |
|                                                                                                    |                       | ZAPISZ                                                                                                    |                      |                                 |
|                                                                                                    |                       |                                                                                                    | S S                  | hop<br>ADGET.pl<br>webcoders.eu |

Rysunek 10

**Kliknięcie poza oknem zamyka okno** – włączenie tej opcji spowoduje, że okno pop-up będzie można zamknąć kliknięciem poza obszar okna (zamknięcie poprzez kliknięcie na przycisk zamknięcia "X" nadal będzie działało). Przełącz na *włączona*.

Ikona zamknięcia – Wybierz grafikę przycisku zamykającego okna.

#### Ustaw Schowek zamkniętych okien (opcjonalnie)

Schowek zamkniętych okien pozwala użytkownikowi otworzyć na nowo zamknięte (często odruchowo) okno pop-up i zapoznać się z jego treścią w dogodnym momencie. Do schowka mogą być zamykane okna typu: Pop-up, Exit pop-up, Copy pop-up. Wyświetla się w sklepie w postaci Widgetu.

Dokładny opis jak włączyć schowek jest w rozdziale <u>Schowek zamkniętych okien</u>.

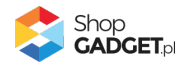

| Popup DEV                                                                   |                                           |                                                                 | 🛃 INSTRUKCJA OBSŁUGI |  |
|-----------------------------------------------------------------------------|-------------------------------------------|-----------------------------------------------------------------|----------------------|--|
| Pulpit Moje okna + Dodaj V Ustawie                                          | enia Zaawansowane 🗸                       |                                                                 |                      |  |
| Po zapisie jakichkolwiek zmian należy wyczy                                 | rść cache sklepu aby zmiany były widoczne | e. Przejdź w menu sklepu do Ustawienia / Ogólne / Pamięć cache. |                      |  |
| Ustawienia podstawowe<br>Schowek zamkniętych okien<br>Domyślny wygląd okien | Schowek zamkniętych okien                 |                                                                 |                      |  |
|                                                                             |                                           | 60 % Własna ikona widgetu ③                                     | ]                    |  |
|                                                                             |                                           | ZAPISZ                                                          |                      |  |

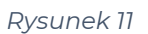

#### Ustaw domyślny wygląd okien pop-up

Możesz ustawić kolorystykę domyślną dla każdego nowo dodawanego okna popup. Dodając okno możesz wybrać tą domyślną kolorystykę lub ustawić inną dla każdego okna z osobna.

Kliknij zakładkę Domyślny wygląd okien pop-up

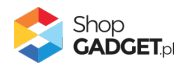

| Popup DEV                                                                   |                                        |                                                                                                    | 🛃 INSTRUKCJA OBSŁUGI | <b>⊘</b> РОМОС ∨ |
|-----------------------------------------------------------------------------|----------------------------------------|----------------------------------------------------------------------------------------------------|----------------------|------------------|
| Pulpit Moje okna + Dodaj V Ustaw                                            | enia Zaawansowane 🗸                    |                                                                                                    |                      |                  |
| <ul> <li>Po zapisie jakichkolwiek zmian należy wycz</li> </ul>              | yść cache sklepu aby zmiany były widoc | zne. Przejdź w menu sklepu do Ustawienia / Ogólne / Pamięć cache.                                                                                                    |                      |                  |
| Ustawienia podstawowe<br>Schowek zamkniętych okien<br>Domyślny wygląd okien | Domyślny wygląd okien                  | <ul> <li>Motyw</li> <li>Użytkownika</li> <li>Kolorystyka okna pop-up</li> <li>To nagłówka Tekst nagłówka Tio treści Tekst treści</li> <li>Kolorystyka przycisku zamknięcia okna</li> <li>przycisk po najechaniu</li> <li>Kolor warstwy pod oknem pop-up ?</li> <li>Tło</li> <li>Przeźroczystość warstwy pod oknem pop-up ?</li> <li>60 %</li> <li>Rozmyj treść sklepu ?</li> </ul> |                      |                  |
|                                                                             |                                        | ZAPISZ                                                                                                    |                      |                  |

Rysunek 12

*Motyw* – wybierz motyw kolorystyczny.

Wybierz *Jasny*. Możesz także wybrać własne kolory klikając na pola z wyborem koloru.

Kolorystyka okna pop-up – wybierz kolory okna pasujące do Twojego sklepu.

*Kolor warstwy pod oknem pop-up* - warstwa "oddziela" okno od pozostałej zawartości sklepu. Możesz nadać tej warstwie kolor.

Wybierz dowolny kolor klikając na pole z wyborem koloru.

**Przeźroczystość warstwy pod oknem pop-up** – pozwala ustawić przeźroczystość warstwy aby pozostawić zawartość sklepu widoczną. Wpisz 60.

**Rozmyj treść sklepu** - włączenie tej opcji powoduje, że zawartość sklepu pod warstwą jest rozmyta w momencie wyświetlania okna pop-up. Ustaw *włączone*.

Kliknij Zapisz.

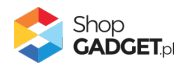

**WSKAZÓWKA!** W Storefront, w odróżnieniu od RWD, nie jest konieczne konfigurowanie reCaptcha. Aplikacja automatycznie ustawi zabezpieczenie gdy jest ono skonfigurowane w sklepie.

Aplikacja jest gotowa do działania. Można utworzyć pierwsze okno Pop-up, w tym celu zapoznaj się z dalszą częścią instrukcji <u>Zarządzanie oknami</u>.

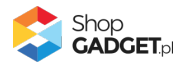

## 4. Zarządzanie oknami

Aby zobaczyć listę wszystkich utworzonych okien i zarządzać nimi:

Przejdź do: Dodatki i integracje / Moje aplikacje / Multi Pop-up / przycisk Moje okna.

| Aktywność A         | Priory. | Тур        | Treść                         | Nazwa                                                   | р. |
|---------------------|---------|------------|-------------------------------|---------------------------------------------------------|----|
| ~ *                 | 1       | Bramka     | Obrazek                       | Czy jesteś pełnoletni?                                  | L  |
| <ul><li>¢</li></ul> | 1       | Сору рорир | Formularz newslettera         | Nie szukaj tego produktu gdzieś indziej                 | 2  |
| < ¢                 | 1       | Exit popup | Produkty w koszyku            | Nie uciekaj z pełnym koszykiem :)                       |    |
| ~ ¢                 | 1       | Popup      | Obrazek                       | Wakacyjna promocja                                      | i. |
|                     | 1       | Рорир      | Produkty w koszyku<br>Obrazek | Nie uciekaj z perným koszyklem :)<br>Wakacyjna promocja | 4  |

Rysunek 13

#### Dodawanie okna Pop-up

W wyskakującym oknie pop-up można wyświetlić tekst, obrazek, formularz kontaktowy, formularz newslettera lub dowolny kod HTML (opcja dla zaawansowanych użytkowników - brak pomocy technicznej).

Aby dodać nowe okno wskaż kursorem na zakładkę *Dodaj* i w menu kliknij *Pop-up*.

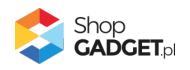

| 🟮 Multi Pop-up                                                                           |                                                                                              | 🛃 INSTRUKCJA OBSŁUGI | Ø РОМОС ∨    |
|------------------------------------------------------------------------------------------|----------------------------------------------------------------------------------------------|----------------------|--------------|
| < powrót<br>Dodaj pop-up                                                                 |                                                                                              |                      |              |
| Informacje podstawowe                                                                    |                                                                                              |                      |              |
|                                                                                          | Aktywność                                                                                    |                      |              |
|                                                                                          | * Nazwa ⑦ Super oferta. Tviko do końca dnia!                                                 |                      |              |
|                                                                                          | * Priorytet ⑦                                                                                |                      |              |
|                                                                                          | 100                                                                                          |                      |              |
|                                                                                          | Wyświetlaj na urządzeniach 💿                                                                 |                      |              |
|                                                                                          | Wszystkich v                                                                                 |                      |              |
|                                                                                          | Zmień układ treści gdy szerokość okna wynosi 💿                                               |                      |              |
|                                                                                          | The zimeniaj uktauu i pozostaw uchrystny                                                     |                      |              |
|                                                                                          |                                                                                              |                      |              |
| Parametry okna                                                                           | Wyświetł nastówek z nazwa                                                                    |                      |              |
|                                                                                          | Wyświetł po przewinięciu strony                                                              |                      |              |
|                                                                                          | * Opóźnienie wyświetlania ③                                                                  |                      |              |
|                                                                                          | 2000 ms                                                                                      |                      |              |
|                                                                                          | Zamykaj do schowka ③     Akoumalnu rozmiar (szerokość v uozokość) ④                          |                      |              |
|                                                                                          | 640 480                                                                                      |                      |              |
|                                                                                          | Częstość wyświetlania ()                                                                     |                      |              |
|                                                                                          | Tylko raz 🗸                                                                                  |                      |              |
|                                                                                          |                                                                                              |                      |              |
| Wygląd                                                                                   |                                                                                              |                      |              |
|                                                                                          | * Motyw                                                                                      |                      |              |
|                                                                                          | Domyślny                                                                                     |                      |              |
|                                                                                          | Kolorystyka okna pop-up                                                                      |                      |              |
|                                                                                          | Tło nagłówka Tekst nagłówka Tło treści Tekst treści                                          |                      |              |
|                                                                                          | Kotor warstwy pod oknem pop-up                                                               |                      |              |
|                                                                                          | Tho                                                                                          |                      |              |
|                                                                                          | Przeźroczystość warstwy pod oknem pop-up (2)<br>60 %                                         |                      |              |
|                                                                                          | Rozmyj treść sklepu 💿                                                                        |                      |              |
|                                                                                          | użyj konfiguracji głównej                                                                    |                      |              |
|                                                                                          |                                                                                              |                      |              |
| Wyświetlanie na stronach                                                                 |                                                                                              |                      |              |
| Uwagal Jeżeli okno popup jest przeznaczone do wyświetlenia na Bło                        | gu lub na stronie informacyjnej to po zapisaniu ustawień w aplikacji wyczyść cache sklepu w: |                      |              |
| Ustawienia / Ugolne / Pamięc cacne<br>Zaznacz opcje dotyczące plików skórek oraz danych. |                                                                                              |                      |              |
|                                                                                          | Wszystkie strony                                                                             |                      |              |
|                                                                                          |                                                                                              |                      |              |
| Zawartość                                                                                |                                                                                              |                      |              |
| 20001000                                                                                 | Treść                                                                                        |                      |              |
|                                                                                          | Formularz newslettera                                                                        |                      |              |
|                                                                                          | Położenie formularza ①                                                                       |                      |              |
|                                                                                          | Na dole (100% szerokości okna)                                                               |                      |              |
|                                                                                          | Nota prawna<br>$A \cdot A \cdot B I \cup S E \equiv \exists \exists \partial^2$              |                      |              |
|                                                                                          |                                                                                              |                      |              |
|                                                                                          |                                                                                              |                      |              |
|                                                                                          | POWERED BY TRYINCE                                                                           |                      |              |
|                                                                                          | Obraz tła ③                                                                                  |                      |              |
|                                                                                          |                                                                                              |                      |              |
|                                                                                          |                                                                                              |                      |              |
| Treść                                                                                    |                                                                                              |                      |              |
| Edycja - Wstaw - Widok - Format - Tabela -                                               |                                                                                              |                      |              |
| <u>A</u> → Verdana → 11pt → B I Ξ Ξ                                                      | ∃≣∷∃∃∂₽∎→                                                                                    |                      |              |
|                                                                                          |                                                                                              |                      |              |
|                                                                                          |                                                                                              |                      |              |
|                                                                                          |                                                                                              | POWERED B            | Y TINYMCE _d |
|                                                                                          |                                                                                              |                      |              |
| 20                                                                                       | NPISZ I WRÓĆ DO LISTY UU ZAPISZ I PODEJRZYJ UU ZAPISZ                                        |                      |              |

Rysunek 14

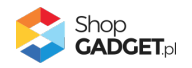

Aktywność – włącza i wyłącza okno pop-up w sklepie.

Ustaw włączone.

**Nazwa** – wpisz nazwę okna. Im krótsza tym lepsza. Nazwa może być wyświetlana użytkownikom.

Wpisz "Mega okazje" lub dowolną inną.

**Priorytet** – określa kolejność wyświetlania okna jeśli występuje kilka okien pop-up na tej samej stronie. Okno o najwyższym priorytecie zostanie wyświetlone jako pierwsze. Kolejne zostaną wyświetlone przy kolejnych wejściach na stronę.

Wpisz *100*.

**Wyświetlaj na urządzeniach** – wybierz na jakich urządzeniach ma być wyświetlone okno. Wybierz *Wszystkich*.

*Zmień układ treści gdy szerokość okna wynosi* – ustaw czy aplikacja ma zmieniać układ okna w zależności od tego na jakim urządzeniu zostanie wyświetlone.

Ustaw nie zmieniaj układu i pozostaw domyślny.

*Wyświetl nagłówek z nazwą* – jeśli nazwa okna ma być wyświetlona użytkownikowi ustaw na włączone, w przeciwnym wypadku ustaw wyłączone. Ustaw *wyłączone*.

**Wyświetl po przewinięciu strony** – okno może być wyświetlone <u>dopiero</u> po przewinięciu strony w dół - gdy użytkownik zainteresuje się treścią. Ustaw na wyłączone.

**Opóźnienie wyświetlania** – wpisz ile czasu ma upłynąć od załadowania strony do wyświetlenia okna. Zalecane wartości 2000 - 3000 tj. 2 - 3 sekund.

Wpisz 2000.

**Zamykaj do schowka** – zdecyduj czy użytkownik będzie mógł przywołać to okno z powrotem (z widgetu) np. gdy odruchowo je zamknie. Wymaga włączonego schowka – zobacz: 5. Schowek zamkniętych okien Ustaw *wyłączone*.

*Maksymalny rozmiar* – wpisz <u>maksymalną</u> szerokość i wysokość okna w pikselach. Rozmiar okna dostosuje się automatycznie do rozmiarów okna

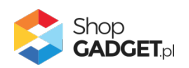

przeglądarki (technologia RWD). Jeśli w oknie będzie wyświetlany obrazek użyj wymiarów tego obrazka. Wpisz *800* i *600* lub inne wartości.

**Częstość wyświetlania** – wybierz z jaką częstością ma być wyświetlone okno użytkownikowi. Ustaw *Raz na sesję*.

#### Ustal wygląd okna

**Motyw** – wybierz wygląd okna z listy ustawień lub ustaw osobny wygląd dla tego konkretnego okna.

#### Ustal na jakich stronach ma być wyświetlane okno

*Wszystkie strony* - Jeśli chcesz wybrać w jakich widokach ma być wyświetlone okno ustaw Wszystkie strony na wyłączone, a następnie ustaw włączone przy wybranych widokach i/lub wybierz kategorie oraz produkty.

#### Ustal co ma być wyświetlane w oknie

**WSKAZÓWKA!** Zalecamy aby wszystkie obrazki pochodziły z Twojego sklepu gdyż obrazki zamieszczone na obcych serwerach mogą wczytywać się z opóźnieniem. Istnieje ryzyko, że zostaną usunięte bez uprzedzenia lub serwer może być niezabezpieczony.

Instrukcja jak załadować obrazek do sklepu znajduje się w <u>Załącznik A –</u> wgrywanie własnego obrazka do sklepu przy użyciu edytora WYSIWYG. Po wykonaniu instrukcji wklej adres obrazka (zawartość schowka).

Wybierz Treść, która ma być wyświetlona w oknie:

• Formularz newslettera – wyświetla formularz newslettera – obsługiwany przez mechanizmy sklepu.

Nota prawna - wpisz tekst noty prawnej jeśli jest wymagana.

**Obraz tła** - wpisz adres URL obrazka, który będzie tłem dla formularza (załaduj uprzednio obrazek do sklepu).

• Formularz kontaktowy – wyświetla formularz z polem do wypełnienia

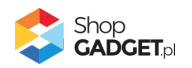

Nota prawna - wpisz tekst noty prawnej jeśli jest wymagana.

**Poproś klienta o pozostawienie** - wybierz czy klient ma zostawić nr telefonu czy adres email.

**Obraz tła** - Wpisz adres URL obrazka, który będzie tłem dla formularza (załaduj uprzednio obrazek do).

• Dowolna – wyświetla zawartość edytora

Treść - wpisz dowolny tekst w edytorze.

• **Obrazek** – wyświetla obrazek

**Obrazek** - wpisz adres URL obrazka w polu Obrazek.

*Link* – jeśli jest taka potrzeba wpisz pełny adres strony na którą ma przejść użytkownik po kliknięciu na obrazek.

Kliknij Zapisz i wróć do listy.

Otwórz w przeglądarce w trybie incognito/prywatnym Twój sklep i sprawdź jak okno widzą użytkownicy Twojego sklepu.

**WSKAZÓWKA!** Aby podejrzeć okno przed publikacją ustaw Aktywność na wyłączona i kliknij przycisk Zapisz i podejrzyj.

#### Dodawanie okna Exit pop-up

Exit pop-up jest wariantem okna pop-up, które wyświetla się użytkownikowi w momencie próby opuszczenia strony (gdy kursor znajdzie się poza obszarem sklepu). To okno wyświetla się na komputerach typu PC, nie wyświetla się na urządzeniach mobilnych z uwagi na charakterystykę posługiwania się takim urządzeniem.

Aby dodać nowe okno Exit Pop-up wskaż kursorem na zakładkę *Dodaj* i w menu kliknij Exit *Pop-up*.

Następnie postępuj wg instrukcji dodawania okna pop-up.

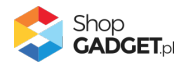

| 😂 Multi Pop-up                                                                           |                                                                                                   | 🛓 INSTRUKCJA OBSŁUGI | Ø РОМОС ∨ |
|------------------------------------------------------------------------------------------|---------------------------------------------------------------------------------------------------|----------------------|-----------|
| < powrót<br>Dodaj Exit pop-up                                                            |                                                                                                   |                      |           |
| Okno Exit Pop-up z uwagi na specyfikę przeglądarek internetowych                         | działa wyłącznie na urządzeniach typu PC. Na urządzeniach mobilnych to okno nie będzie się wyświe | etlać.               |           |
|                                                                                          |                                                                                                   |                      |           |
| Informacje podstawowe                                                                    | Aktywność                                                                                         |                      |           |
|                                                                                          | * Nazwa ⑦                                                                                         |                      |           |
|                                                                                          |                                                                                                   |                      |           |
|                                                                                          | * Priorytet ③                                                                                     |                      |           |
|                                                                                          | 1                                                                                                 |                      |           |
|                                                                                          |                                                                                                   |                      |           |
| Parametry okna                                                                           |                                                                                                   |                      |           |
|                                                                                          | Wyświetl nagłówek z nazwą                                                                         |                      |           |
|                                                                                          | Zamykaj do schowka 🧿                                                                              |                      |           |
|                                                                                          | Myswietaj tytko jesit w koszyku są produkty     Maksymalny rozmiar (szerokość x wysokość) ③       |                      |           |
|                                                                                          | 640 480                                                                                           |                      |           |
|                                                                                          | * Częstość wyświetlania 🕜                                                                         |                      |           |
|                                                                                          | Tylko raz 🗸                                                                                       |                      |           |
|                                                                                          |                                                                                                   |                      |           |
| Wygląd                                                                                   |                                                                                                   |                      |           |
|                                                                                          | * Motyw                                                                                           |                      |           |
|                                                                                          | Domyślny 🗸                                                                                        |                      |           |
|                                                                                          | Kolorystyka okna pop-up                                                                           |                      |           |
|                                                                                          | Tło nagłówka Tekst nagłówka Tło treści Tekst treści                                               |                      |           |
|                                                                                          | Kolor warstwy pod oknem pop-up ⑦                                                                  |                      |           |
|                                                                                          | Tło                                                                                               |                      |           |
|                                                                                          | Przeźroczystość warstwy pod oknem pop-up ⑦                                                        |                      |           |
|                                                                                          | 60 %                                                                                              |                      |           |
|                                                                                          | Rozmyj treść sklepu 💿                                                                             |                      |           |
|                                                                                          | użyj konfiguracji głównej 🗸                                                                       |                      |           |
|                                                                                          |                                                                                                   |                      |           |
| Wyświetlanie na stronach                                                                 |                                                                                                   |                      |           |
| Uwaga! Jeżeli okno popup jest przeznaczone do wyświetlenia na Bl                         | ogu lub na stronie informacyjnej to po zapisaniu ustawień w aplikacji wyczyść cache sklepu w:     |                      |           |
| Ustawienia / Ogolne / Pamięć cache<br>Zaznacz opcje dotyczące plików skórek oraz danych. |                                                                                                   |                      |           |
|                                                                                          | Wezuchia strany                                                                                   |                      |           |
|                                                                                          |                                                                                                   |                      |           |
|                                                                                          |                                                                                                   |                      |           |
| Zawartość                                                                                |                                                                                                   |                      |           |
|                                                                                          | Treść                                                                                             |                      |           |
|                                                                                          | Produkty w koszyku V                                                                              |                      |           |
|                                                                                          | Treść<br>11pt – A – A – B / U S                                                                   |                      |           |
|                                                                                          |                                                                                                   |                      |           |
|                                                                                          |                                                                                                   |                      |           |
|                                                                                          |                                                                                                   |                      |           |
|                                                                                          | POWERED BY TINYMCE                                                                                |                      |           |
|                                                                                          | (h                                                                                                |                      |           |
|                                                                                          |                                                                                                   |                      |           |
|                                                                                          |                                                                                                   |                      |           |
| 2                                                                                        | APISZ I WRÓĆ DO LISTY UD ZAPISZ I PODEJRZYJ UD ZAPISZ                                             |                      |           |
|                                                                                          |                                                                                                   |                      |           |

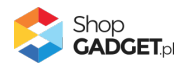

Dla Exit pop-up możliwy jest do ustawienia warunek wyświetlania gdy w koszyku użytkownika są produkty i możliwość wyświetlenia tych produktów. W tym celu ustaw opcje:

**Wyświetlaj tylko jeśli w koszyku są produkty** – pozwala wyświetlić okno tylko gdy w koszyku użytkownika znajdują się produkty. Ustaw włączone

**Treść** – ustaw Produkty w koszyku

Kliknij Zapisz i wróć do listy.

#### Dodawanie okna Copy pop-up

Copy pop-up jest wariantem okna pop-up, które wyświetla się użytkownikowi w momencie skopiowania nazwy produktu ze strony sklepu.

Aby dodać nowe okno Exit Pop-up wskaż kursorem na zakładkę *Dodaj* i w menu kliknij Copy *Pop-up*.

Następnie postępuj wg instrukcji dodawania okna pop-up.

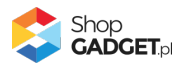

| 💲 Multi Pop-up                                                                                                |                                                                                                | 🛃 INSTRUKCJA OBSŁUGI | Ø РОМОС ∨     |
|----------------------------------------------------------------------------------------------------|------------------------------------------------------------------------------------------------|----------------------|---------------|
| powrót<br>Jodaj Copy pop-up                                                                                   |                                                                                                |                      |               |
|                                                                                                    |                                                                                                |                      |               |
| Informacje podstawowe                                                                                         | ~                                                                                              |                      |               |
|                                                                                                    | Aktywność                                                                                      |                      |               |
|                                                                                                    |                                                                                                |                      |               |
|                                                                                                    | * Priopytet ①                                                                                  |                      |               |
|                                                                                                    | 1                                                                                              |                      |               |
|                                                                                                    | Wvświetlaj na urządzeniach (?)                                                                 |                      |               |
|                                                                                                    | Wszystkich V                                                                                   |                      |               |
|                                                                                                    | Zmień układ treści pdv szerokość okna wynosi 🕐                                                 |                      |               |
|                                                                                                    | nie zmieniaj układu i pozostaw domyślny                                                        |                      |               |
|                                                                                                    |                                                                                                |                      |               |
|                                                                                                    |                                                                                                |                      |               |
| Parametry okna                                                                                                |                                                                                                |                      |               |
|                                                                                                    | Wyświetl nagłówek z nazwą                                                                      |                      |               |
|                                                                                                    | Zablokuj kopiowanie nazwy produktu                                                             |                      |               |
|                                                                                                    | * Maksymalny rozmiar (szerokość x wysokość) ③                                                  |                      |               |
|                                                                                                    | 640 480                                                                                        |                      |               |
|                                                                                                    |                                                                                                |                      |               |
|                                                                                                    |                                                                                                |                      |               |
| Wygląd                                                                                                    |                                                                                                |                      |               |
|                                                                                                    | * Motyw                                                                                        |                      |               |
|                                                                                                    | Domyślny                                                                                       |                      |               |
|                                                                                                    | Kolorystyka okna pop-up                                                                        |                      |               |
|                                                                                                    |                                                                                                |                      |               |
|                                                                                                    | Kolor warstwy pod oknem pop-up ②                                                               |                      |               |
|                                                                                                    |                                                                                                |                      |               |
|                                                                                                    | Tło                                                                                            |                      |               |
|                                                                                                    | Przeźroczystość warstwy pod oknem pop-up ⑦                                                     |                      |               |
|                                                                                                    | 60 %                                                                                           |                      |               |
|                                                                                                    | Rozmyj treść sklepu (2)                                                                        |                      |               |
|                                                                                                    | nski kounikni sch Brownei                                                                      |                      |               |
|                                                                                                    |                                                                                                |                      |               |
| Wyświetlanie na stronach                                                                                      |                                                                                                |                      |               |
| Uwaga! Jeżeli okno popup jest przeznaczone do wyświetlenia na B                                               | logu lub na stronie informacyjnej to po zapisaniu ustawień w aplikacji wyczyść cache sklepu w: |                      |               |
| <ol> <li>Ustawienia / Ogólne / Pamięć cache<br/>Zaznacz opcje dotyczące plików skórek oraz danych.</li> </ol> |                                                                                                |                      |               |
|                                                                                                    |                                                                                                |                      |               |
|                                                                                                    | Wszystkie strony                                                                               |                      |               |
|                                                                                                    |                                                                                                |                      |               |
| Zawartość                                                                                                    |                                                                                                |                      |               |
| Land USC                                                                                                    | Treść                                                                                          |                      |               |
|                                                                                                    | Formularz newslettera 🗸                                                                        |                      |               |
|                                                                                                    | Położenie formularza 💿                                                                         |                      |               |
|                                                                                                    | Na dole (100% szerokości okna) 🗸                                                               |                      |               |
|                                                                                                    | Nota prawna                                                                                    |                      |               |
|                                                                                                    |                                                                                                |                      |               |
|                                                                                                    |                                                                                                |                      |               |
|                                                                                                    |                                                                                                |                      |               |
|                                                                                                    |                                                                                                |                      |               |
|                                                                                                    | POWERED BY THYMCE                                                                              |                      |               |
|                                                                                                    |                                                                                                |                      |               |
|                                                                                                    |                                                                                                |                      |               |
|                                                                                                    |                                                                                                |                      |               |
| Trość                                                                                                    |                                                                                                |                      |               |
| Friday Malana and Friday                                                                                      |                                                                                                |                      |               |
| Edycja + Wstaw + Widok + Format + Tabela +                                                                    |                                                                                                |                      |               |
| · veruana · ript · B / E                                                                                      |                                                                                                |                      |               |
|                                                                                                    |                                                                                                |                      |               |
|                                                                                                    |                                                                                                |                      |               |
|                                                                                                    |                                                                                                |                      |               |
|                                                                                                    |                                                                                                | POWERED E            | IV TINYMCE    |
|                                                                                                    |                                                                                                | POWERED E            | IN THIMMEE _d |
|                                                                                                    |                                                                                                | POWERED 8            | IN TINYMCE    |

Shop GADGET.pl Rysunek 16

#### Dodawanie okna Bramki (18+)

Bramka wyświetla się użytkownikowi podczas pierwszego wejścia do sklepu lub do wybranej kategorii lub do wybranego produktu. Bramka oprócz treści zawiera przyciski Tak i Nie. Kliknięcie przycisku Tak zamknie okno i pozwoli przeglądać sklep. Kliknięcie przycisku Nie przekieruje użytkownika na wskazany adres (np. poza sklep).

Jeśli w aplikacji są utworzone inne okna pop-up bramka zawsze pokaże się jako pierwsza – ma najwyższy priorytet.

Aktywna może być tylko jedna bramka.

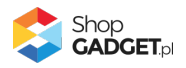

| 👶 Multi Pop-up                                                                               |                                                                                                    | 🛓 INSTRUKCJA OBSŁUGI | <b>@</b> РОМОС $\vee$ |
|----------------------------------------------------------------------------------------------|----------------------------------------------------------------------------------------------------|----------------------|-----------------------|
| < powrót<br>Dodaj Bramkę                                                                     |                                                                                                    |                      |                       |
| Informacje podstawowe                                                                        | Aktywność Nazwa ③                                                                                                    |                      |                       |
| Parametry okna                                                                               |                                                                                                    |                      |                       |
|                                                                                              | Wyświeti nagłówek z nazwą Maksymalny rozmiar (szerokość x wysokość) ③  Maksymalny rozmiar na mobile (szerokość x wysokość) ③  480  640                                                                                                    |                      |                       |
|                                                                                              | Ponowne wyświetlenie ⑦ 1 godzina                                                                                                    |                      |                       |
| Wygląd<br>Przekierowania bramki                                                              | <ul> <li>Motyw         <ul> <li>Domyślny             <ul> <li>Kolorystyka okna pop-up</li> <li>Tło nagtówka Tekst nagtówka Tło treści</li> <li>Kolor warstwy pod oknem pop-up ?</li> <li>Tło</li> </ul> </li> <li>Przeźroczystość warstwy pod oknem pop-up ?                 <ul> <li>G0</li></ul></li></ul></li></ul> |                      |                       |
| Wyświetlanie na stronach<br>Uwaga! Jeżeli okno popup jest przeznaczone do wyświetlenia na Bl | logu lub na stronie informacyjnej to po zapisaniu ustawień w aplikacji wyczyść cache sklepu w:                                                                                                    |                      |                       |
| Zaznacz opcje dotyczące plików skórek oraz danych.                                           | Wszystkie strony         Treść         Obrazek         * Obrazek ①                                                                                                    |                      |                       |
| •                                                                                            | ZAPISZ I WRÓĆ DO LISTY UUD ZAPISZ I PODEJRZYJ UUD ZAPISZ                                                                                                    |                      |                       |

Rysunek 17

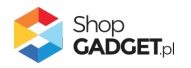

## 5. Schowek zamkniętych okien

Schowek zamkniętych okien pozwala użytkownikowi otworzyć na nowo zamknięte okno pop-up i zapoznać się z jego treścią w dogodnym momencie. Do schowka mogą być zamykane okna typu: Pop-up, Exit pop-up, Copy pop-up. Wyświetla się na stronie sklepu w postaci widgetu.

Aby uruchomić tą funkcję w panelu aplikacji kliknij zakładkę Ustawienia a następnie kliknij zakładkę Schowek zamkniętych okien.

| 😂 Multi Pop-up                                                                                                    |                |                                                                                                    | ↓ INSTRUKCJA OBSŁUGI |  |
|----------------------------------------------------------------------------------------------------|----------------|----------------------------------------------------------------------------------------------------|----------------------|--|
| Pulpit         Moje okna         + Dodaj         Ustawienia                                                                                         | Zaawansowane 🗸 |                                                                                                    |                      |  |
| Pulpit       Moje okna       + Dodaj       V Ustawienia         Ustawienia podstawowe       reCAPTCHA         Schowek zamkniętych okien       Frazy | Zaawansowane V | Włącz schowek Przywołaj okno bez zmiany strony ⑦ * rekst na wstążce widgetu Zobacz zamknięte okna Ukrywanie widgetu w niskich rozdzielczościach 768 px szerokości okna 768 px szerokości okna 80 Położenie (lewo/prawo) po lewej * Położenie (lewo/prawo) po lewej * Położenie (lewo/prawo) po lewej * Położenie (góra/dół) u góry Wargines (góra/dół) 0 px * Motyw Użytkownika Kolorystyka wstążki widgetu To Tekst Przeźroczystość tła widgetu ② 80 96 Własna ikona widgetu ② |                      |  |
|                                                                                                    |                | ZAPISZ                                                                                                    |                      |  |
|                                                                                                    |                |                                                                                                    |                      |  |

Rysunek 18

Włączanie schowka jest zależne od technologii szablonu sklepu.

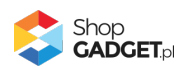

#### Szablon RWD

Włącz schowek – włącza i wyłącza schowek.

Ustaw *włączone*.

#### Szablon STOREFRONT

Przejdź w panelu sklepu (w nowym oknie przeglądarki) do Wygląd i treści > Wygląd sklepu > Obecny szablon graficzny (Storefront).

Kliknij przycisk Edytuj układ i styl szablonu.

Kliknij w menu Pop-upy i dodatki.

Wyszukaj Multi Pop-up – schowek zamkniętych okien.

Wskaż kursorem na grafikę koła zębatego i wybierz opcję Włącz moduł.

| shoper |                                             |    |              |  |  |  |  |
|--------|---------------------------------------------|----|--------------|--|--|--|--|
| ÷      | POP-UPY I DODATKI                           |    |              |  |  |  |  |
| ⊒      | ₽ pop-up                                    |    |              |  |  |  |  |
| a      | Multi Pop-up<br>• Włączony                  |    |              |  |  |  |  |
| Ø      | Multi Pop-up - schowek zamkniętych<br>okien | ¢. |              |  |  |  |  |
| 68     |                                             | Ø  | Edytuj moduł |  |  |  |  |
| ¢      |                                             | -  | Włącz moduł  |  |  |  |  |
|        |                                             |    |              |  |  |  |  |

Rysunek 19

Wróć do panelu aplikacji (zamknij to okno przeglądarki jeśli otworzyłeś nowe).

#### Skonfiguruj schowek

*Przywołaj okno bez zmiany strony* – gdy ta opcja jest wyłączona, użytkownik przywołując zamknięte okno automatycznie wróci stronę na której pierwszy raz pojawiło mu się to okno.

Ustaw *włączony* aby użytkownik przywołał okno bez zmiany strony.

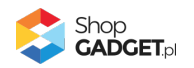

**Tekst na wstążce widgetu** – wpisz tekst, który będzie widoczny na wstążce widgetu ze schowkiem. Wpisz "Przywróć zamknięte okna".

**Ukrywanie widgetu w niskich rozdzielczościach** – wybierz rozdzielczość poniżej, której widget ma nie być wyświetlany (na małych ekranach widget może przeszkadzać).

Ustaw 768 px szerokości okna.

*Maksymalna ilość zamkniętych okien pop-up w schowku* – wybierz ile okien ma być przechowywanych w schowku. Wybierz 3.

**Położenie (lewo/prawo)** – wybierz po której stronie ekranu ma być wyświetlony widget. Wybierz *po lewej*.

**Położenie (góra/dół)** – wybierz czy widget ma być wyświetlony na górze czy na dole ekranu. Wybierz *na dole*.

*Margines* – wielkość marginesu w pikselach od dolnej lub górnej krawędzi okna przeglądarki.

Wpisz *100*.

Motyw – wybierz motyw kolorystyczny widgetu.

Wybierz Jasny. Możesz także wybrać własne kolory klikając na pola z wyborem koloru.

**Przeźroczystość tła widgetu** – wpisz wartość procentową jak bardzo nakładka ma przykrywać stronę sklepu. Nakładka jest to warstwa z listą odnośników do zamkniętych okien pop-up.

Wpisz 60.

*Własna ikona widgetu* – można w tym miejscu wskazać własną grafikę widgetu, która zastąpi standardowy obrazek dzwonka. Aby to zrobić należy uprzednio wgrać obrazek do sklepu. W Załącznik A – wgrywanie własnego obrazka do sklepu przy użyciu edytora WYSIWYG pokazujemy jak to zrobić. Pozostaw puste.

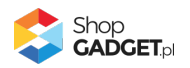

## 6. Włączane i wyłączanie aplikacji

Aplikację można włączyć i wyłączyć w każdej chwili bez konieczności jej całkowitego odinstalowywania i ponownego instalowania. Aby to zrobić:

#### Szablon RWD

Przejdź w panelu aplikacji do Ustawienia.

Aby wyłączyć aplikację ustaw opcję Włącz aplikację na NIE i kliknij Zapisz.

Aby włączyć aplikację ustaw opcję Włącz aplikację na TAK i kliknij Zapisz.

#### Szablon STOREFRONT

Przejdź w panelu sklepu do Wygląd i treści / Wygląd sklepu / Obecny szablon graficzny.

Kliknij przycisk Edytuj układ i styl szablonu.

Kliknij w menu Pop-upy i dodatki.

Wyszukaj *Multi Pop-up*.

#### Aby wyłączyć:

Wskaż kursorem na grafikę koła zębatego i wybierz opcję Wyłącz moduł.

#### Aby włączyć:

Wskaż kursorem na grafikę koła zębatego i wybierz opcję Włącz moduł.

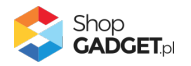

## 7. Odinstalowanie i przeinstalowanie aplikacji

Jeśli nie korzystasz z aplikacji zalecamy całkowicie usunąć ją ze sklepu:

Przejdź do Dodatki i integracje / Moje aplikacje / Multi Pop-up.

Kliknij przycisk Odinstaluj aplikację i potwierdź klikając przycisk Tak.

**WSKAZÓWKA!** Obrazki wgrane samodzielnie na potrzeby użycia aplikacji nie zostaną usunięte. Należy ręcznie usunąć je ze sklepu.

W przypadku ponownej instalacji aplikacji, w przeciągu 24 godzin, konfiguracja aplikacji i dane NIE zostaną utracone.

Prawidłowe przeinstalowanie polega na odinstalowaniu aplikacji, odczekaniu około 2 minut w celu synchronizacji systemów i ponownym jej zainstalowaniu.

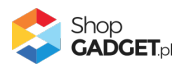

## 9. Pomoc Techniczna

Komunikaty techniczne, aktualne informacje na temat znanych nam problemów z działaniem aplikacji i sposoby ich rozwiązywania oraz najczęściej zadawane pytania (FAQ) znajdują się bezpośrednio w aplikacji – zakładka *Pomoc*.

W przypadku istotnych zmian, aktualizacji, awarii może być wysyłana również wiadomość email na adres ustawiony w Powiadomieniach w aplikacji.

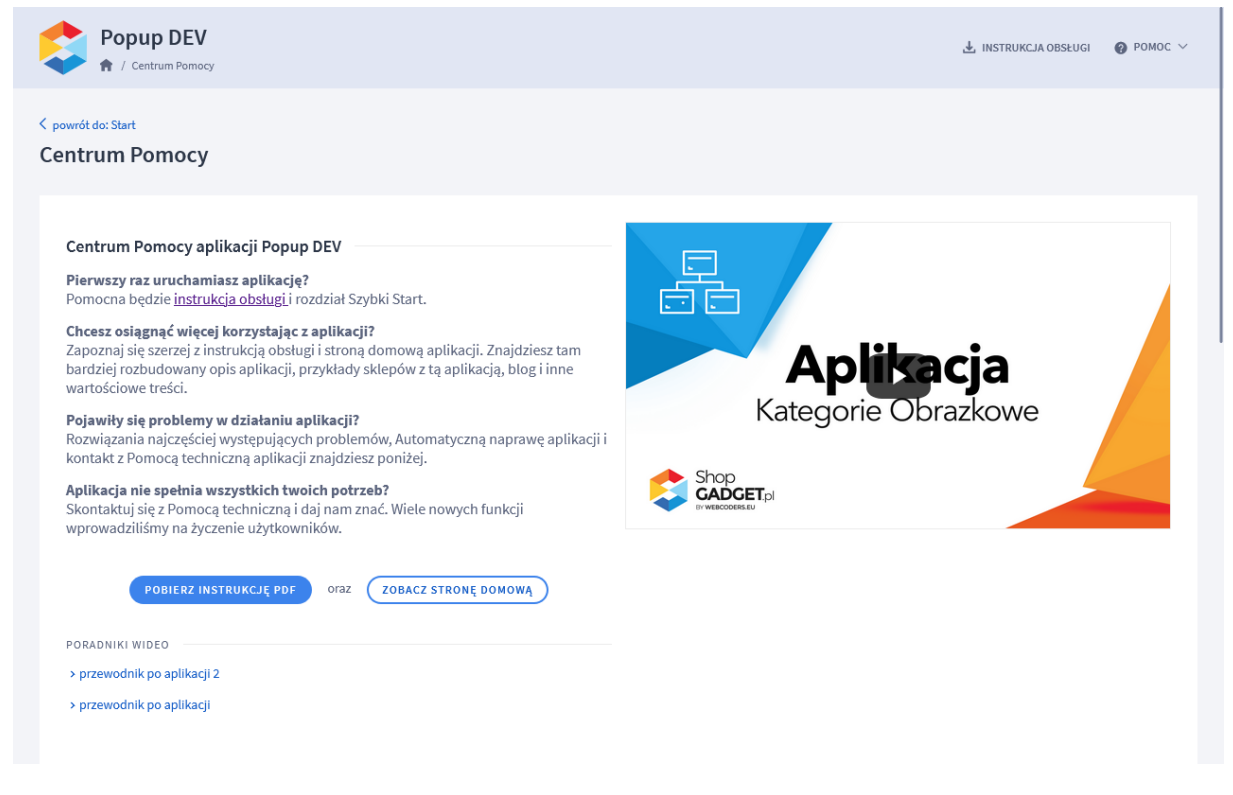

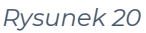

Gdy aplikacja działa nieprawidłowo kliknij przycisk Wykonaj automatyczną

**naprawę.** Przeczytaj ostrzeżenia - jeśli są i wykonaj zaproponowane działania, a następnie zweryfikuj działanie aplikacji.

W przypadku dalszych problemów z aplikacją skontaktuj się z nami **bezpośrednio przez aplikację** – przycisk *Napisz do nas*.

Z uwagi, że każde zgłoszenie musi być przeanalizowane indywidualnie nie udzielamy wsparcia technicznego przez Socialmedia lub telefonicznie.

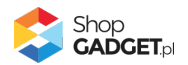

# 10. Załącznik A – wgrywanie własnego obrazka do sklepu przy użyciu edytora WYSIWYG

Przejdź do Wygląd i treści > Wygląd sklepu > Obecny szablon graficzny > Stopka.

Kliknij w edytorze *Wstaw/Edytuj obrazek* (Rysunek A1).

| Shoper® 🖻 📧 🛛 🖉                                                                                                    | ± <sup>1</sup> ⊠ <sup>66</sup>                                                                                                    | Szukaj w zamówieniach, produktach, menu i pozostałych elementach 🛛 😰 PRCHIUM 🗛 🗸                                                                                                    |
|----------------------------------------------------------------------------------------------------|----------------------------------------------------------------------------------------------------|----------------------------------------------------------------------------------------------------|
| demo.shopgadget.pl ← Ξ                                                                                                    | < przejdź do: Galeria stylów<br>Edytuj styl: Hammer 2.2 (bieżący                                                                                                    | v wygląd sklepu) więce المعالي więce معالي معالي معالي więce معالي معالي معالي معالي معالي معالي معالي معالي م                                                                                                    |
| <ul> <li>Zwiększaj sprzedaż</li> <li>Raporty i statystyki</li> </ul>                                                                                                    | <ul> <li>Ten styl graficzny zawiera zme</li> <li>Wybrane narzędzia do edycji wyglą<br/>pełną zgodność, w zakładce "Edycj</li> </ul>                                             | <b>odyfikowane pliki</b><br>du mogą nie działać poprawnie, a wykorzystanie tego stylu graficznego może powodować błędy w sklepie. Aby uzyskać<br>a zaawansowana" przywróć oryginalną postać zmodyfikowanych plików za pomocą przycisku "Przywróć plik" |
| 📕 Wygląd i treści                                                                                                    | Dane podstawowe                                                                                                    |                                                                                                    |
| Wygląd sklepu 🗸                                                                                                    | Nagłówek                                                                                                    | Stopka sklepu                                                                                                    |
| <ul> <li>Obecny szablon graficzny</li> <li>Sklep ze stylami graficznymi</li> <li>Twoje szablony graficzne</li> <li>Blog ~</li> <li>Linki w nagtówku i stopce</li> <li>Banery promocyjne</li> <li>Ustawienia cookies</li> <li>Strony informacyjne</li> <li>Szablony wiadomości<br/>automatycznych</li> </ul> | Stopka<br>Strona główna<br>Lista produktów<br>Szczegóły produktu<br>Moduły<br>Galeria produktu<br>Własny styl CSS<br>Własny strytt JS<br>Pliki graficzne<br>Edycja zaawansowana | Edycja • Wstaw • Widok • Format • Tabela •<br>• Krój fontu • Rozmiar fontu • B I E E E E E E • E • E ■ Ø<br>■ A • wyłącz edytor                                                                                                    |
| \$PL ~                                                                                                    |                                                                                                    | ZAPISZ I WRÓĆ DO LISTY ZAPISZ                                                                                                    |

Rysunek A1

Kliknij ikonkę Menedżer plików (Rysunek A2).

| Shoper® 🖻 162 📓 0                                        |                                                                           | Szukaj w zamówieniach, produktach, menu i pozostałych elementach 🕑 🗤 РАСНИОН 🔿 🗸                                                                                                    |
|----------------------------------------------------------|---------------------------------------------------------------------------|----------------------------------------------------------------------------------------------------|
| demo.shopgadget.pl 🗧                                     | <pre>&lt; przejdź do: Galeria stylów Edytuj styl: Hammer 2.2 (</pre>      | bieżący wygląd sklepu) więceu 🗸                                                                                                    |
| 🛛 Zwiększaj sprzedaż                                     | Ten styl graficzny zaw                                                    | iera zmodyfikowane pliki                                                                                                    |
| 📋 Raporty i statystyki                                   | <ul> <li>Wybrane narzędzia do edy<br/>pełną zgodność, w zaktad</li> </ul> | ycji wyglądu mogą nie działać poprawnie, a wykorzystanie tego stylu graficznego może powodować błędy w sklepie. Aby uzyskać<br>ce "Edycja zaawansowana" przywróć oryginalną postać zmodyfikowanych plików za pomocą przycisku "Przywróć plik" |
| 🖬 Wygląd i treści                                        | Dane podstawowe                                                           | Żródlo                                                                                                    |
| Wygląd sklepu ∽<br>● Obecny szablon graficzny            | Nagłówek<br>Stopka                                                        | Opis obrazka                                                                                                    |
| Sklep ze stylami graficznymi<br>Twoje szablony graficzne | Strona główna<br>Lista produktów                                          | Wymiary x Zachowaj proporcje I E Ξ Ξ Ξ Ξ Ξ · Ε · Ε · Ξ Ξ Ø                                                                                                    |
| Blog 🗸                                                   | Szczegóły produktu                                                        | Ok Anuluj                                                                                                    |
| Linki w nagłówku i stopce                                | Moduły<br>Galeria produktu                                                |                                                                                                    |
| Banery promocyjne<br>Ustawienia cookies                  | Własny styl CSS                                                           |                                                                                                    |
| Strony informacyjne                                      | Własny skrypt JS<br>Pliki graficzne                                       |                                                                                                    |
| Szablony wiadomości<br>automatycznych                    | Edycja zaawansowana                                                       |                                                                                                    |
| \$ PL ~                                                  |                                                                           | ZAPISZ I WRÓĆ DO LISTY ZAPISZ                                                                                                    |

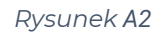

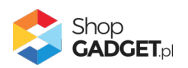

Kliknij przycisk Upload (Rysunek A3).

| Shoper® 🗈 💷 🖾 🛛                                           | ± <sup>1</sup> ⊠ <sup>66</sup> | Szukaj w zamówieniach, produktach, mienu i pozostałych elementach | Г У РЕМШИ А V                                |
|-----------------------------------------------------------|--------------------------------|-------------------------------------------------------------------|----------------------------------------------|
| demo.shopgadget.pl                                        | Menadże ulików                 | ×                                                                 |                                              |
| 📜 Obsługa sklepu                                          | 🛱 Create 👻 🖬 Upload            | 2 \Xi 🗰 sort - Filter 🔍                                           | WIĘCEJ ~                                     |
| 🛛 Zwiększaj sprzedaż                                      |                                |                                                                   |                                              |
| 📋 Raporty i statystyki                                    | images platnosci               | ban1.png ban2.png                                                 | ty w sklepie. Aby uzyskać<br>"Przywróć plik" |
| 🔜 Wygląd i treści                                         |                                |                                                                   |                                              |
| Wygląd sklepu 🗸                                           |                                |                                                                   |                                              |
| Obecny szablon graficzny     Sklep ze stylami graficznymi |                                |                                                                   | E•E• I I I                                   |
| Twoje szablony graficzne                                  |                                |                                                                   |                                              |
| Linki w nagłówku i stopce                                 |                                |                                                                   |                                              |
| Banery promocyjne<br>Ustawienia cookies                   |                                |                                                                   |                                              |
| Strony informacyjne                                       |                                | Insert Close                                                      |                                              |
| Szablony wiadomości<br>automatycznych                     | Edycja zaawansowana            |                                                                   |                                              |
| \$ PL ~                                                   |                                | ZAPISZ I WRÓĆ DO LISTY ZAPISZ                                     | )                                            |

Rysunek A3

Kliknij przycisk Add files (Rysunek A4).

| Shoper® 🗈 162 🗷 •                     | tin <sup>11</sup> ⊠ <sup>66</sup> Szukaj w zamówieniach, produktach, menu i pozastałych elementach | Е 2 РЕСМИМ А                                 |
|---------------------------------------|----------------------------------------------------------------------------------------------------|----------------------------------------------|
| demo.shopgadget.pl                    | Menadżer plików ×                                                                                  |                                              |
| 📜 Obsługa sklepu                      | 🕫 Create - 🔹 Upload 🛛 🕄 🗮 🗰 Sort - Filler 🔍 🔍                                                      | więcej ~                                     |
| 🛛 Zwiększaj sprzedaż                  | Upload ×                                                                                           |                                              |
| 📋 Raporty i statystyki                | Valid extensions: jpg, jpgg, glf, png, webp, svg, swf, webp, pdf<br>images Max size: 256 MB        | ły w sklepie. Aby uzyskać<br>"Przywróć plik" |
| 📕 Wygląd i treści                     |                                                                                                    |                                              |
| Wygląd sklepu 🗸                       |                                                                                                    |                                              |
| Obecny szablon graficzny              | Drag files here                                                                                    | the second second second                     |
| Sklep ze stylami graficznymi          | $\land$                                                                                            |                                              |
| Twoje szablony graficzne              | · .                                                                                                |                                              |
| Blog 🗸                                | Add files                                                                                          |                                              |
| Linki w nagłówku i stopce             |                                                                                                    |                                              |
| Banery promocyjne                     | Upload Close                                                                                       |                                              |
| Ustawienia cookies                    |                                                                                                    |                                              |
| Strony informacyjne                   | Insert Ciose                                                                                       |                                              |
| Szablony wiadomości<br>automatycznych | Edycja zaawansowana                                                                                |                                              |
|                                       | ZAPISZ I WRÓĆ DO LISTY ZAPISZ                                                                      |                                              |

Rysunek A4

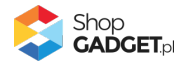

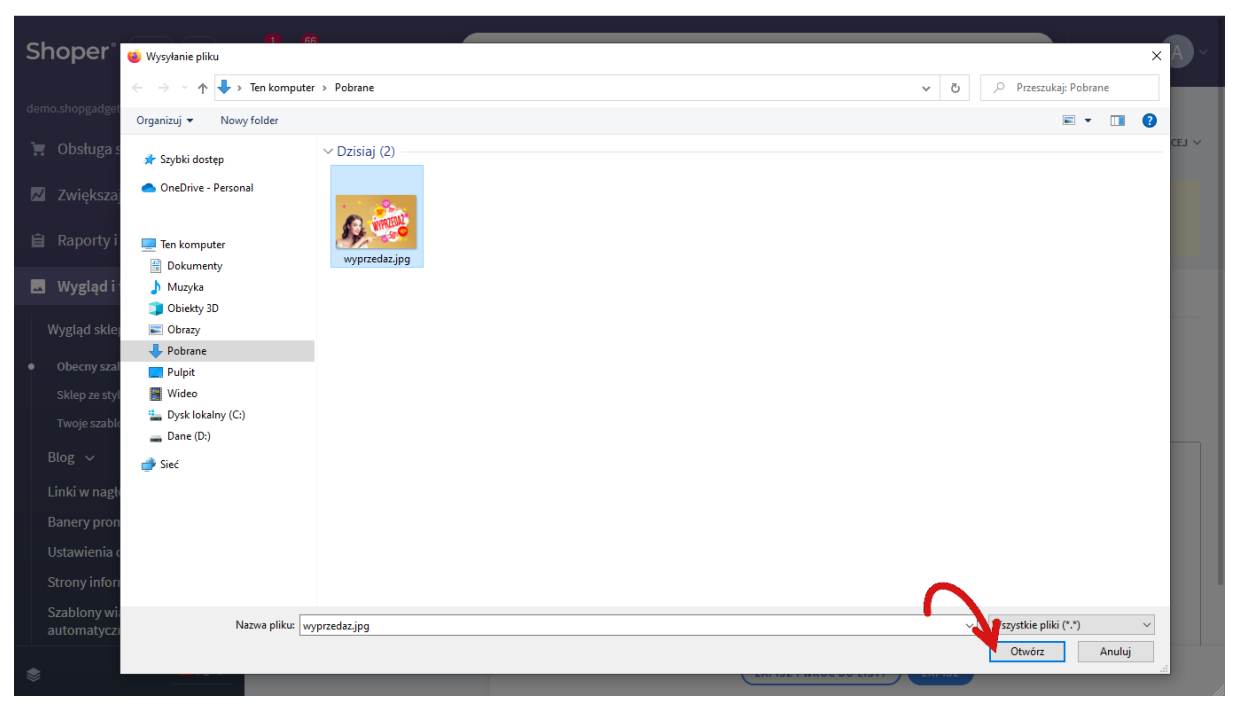

Wybierz plik ze swojego komputera i kliknij Otwórz (Rysunek A5).

Rysunek A5

Kliknij przycisk *Upload* (Rysunek A6) i zaczekaj aż plik zostanie przesłany do sklepu.

| Shoper® 🗈 162 🖾 0 |               | P                                             | Szukaj w zamówie    | entach, pro  | duktach, i | menu i po | zostałych elementar | h       |         | F                                       | ∑⁄ premium | <b>A</b> ~ |
|-------------------|---------------|-----------------------------------------------|---------------------|--------------|------------|-----------|---------------------|---------|---------|-----------------------------------------|------------|------------|
|                   | Menadże       | r plików                                      |                     | _            |            |           |                     |         | ×       | 1                                       |            |            |
|                   | To Create 👻   | DUpload                                       |                     | 2            |            | Sort -    | Filter              |         | Q 🗗     |                                         |            | WIĘCEJ 🗸   |
|                   |               | Upload                                        |                     |              | 1          |           |                     | ×       |         |                                         |            |            |
|                   | images        | Valid extensions: jpg, jj<br>Max size: 256 MB | oeg, gif, png, webp | o, svg, swf, | , webp, p  | df        |                     |         |         | ły w sklepie. Aby u:<br>"Przywróć plik" | zyskać     |            |
| 📕 Wygląd i treści |               | wyprzedaz.jpg                                 |                     |              |            |           | 0%                  |         |         |                                         |            |            |
|                   |               |                                               |                     |              |            |           |                     |         |         |                                         |            |            |
|                   |               |                                               |                     |              |            |           |                     | - 1     |         | land and                                |            |            |
|                   |               |                                               |                     |              |            |           |                     |         |         | <b>≣</b> • <b>≣</b> •                   |            | C          |
|                   |               |                                               |                     |              |            |           |                     |         |         |                                         |            |            |
|                   |               | Files: 1 (207 KB)                             |                     |              |            | 0         | Add f               | iles    |         |                                         |            |            |
|                   |               | ,                                             |                     |              |            |           | V                   |         |         |                                         |            |            |
|                   |               |                                               |                     |              |            |           | Upload Cl           | ose     |         |                                         |            |            |
|                   |               |                                               |                     |              |            |           |                     |         |         |                                         |            |            |
|                   |               |                                               |                     |              |            |           |                     |         | t Close |                                         |            |            |
|                   | Edycja zaawar | isowana                                       |                     |              |            |           |                     | Linser  | Close   | J                                       |            |            |
| \$ PL ~           |               |                                               |                     |              |            | (         | ZAPISZ I WRÓĆ D     | O LISTY | ZAPISZ  |                                         |            |            |

Rysunek A6

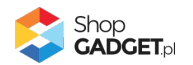

Kliknij przycisk Close (Rysunek A7).

| Shoper <sup>®</sup> 🕒 162 🕱 0                             | ∰ <sup>1</sup> ⊠ <sup>66</sup> | Szukaj w zamówieniach, produktach, menu i pozastałych elementach                     |           | 2/ PREMIUM A ~                               |
|-----------------------------------------------------------|--------------------------------|--------------------------------------------------------------------------------------|-----------|----------------------------------------------|
| demo.shopgadget.pl                                        | Menadže                        | r plików                                                                             | ×         |                                              |
| 📜 Obsługa sklepu                                          | Create 👻                       | 🖬 Upload 🛛 🕫 Manage 🗸 🛛 😂 🗰 Sort 🗸 Filter                                            | Q 🗗       | WIĘCEJ ~                                     |
| 🛛 Zwiększaj sprzedaż                                      |                                | Upload ×                                                                             |           |                                              |
| 📋 Raporty i statystyki                                    | images                         | Valid extensions: jpg, jpeg, gif, png, webp, svg, swf, webp, pdf<br>Max size: 256 MB |           | ły w sklepie. Aby uzyskać<br>"Przywróć plik" |
| 🐱 Wygląd i treści                                         |                                | wyprzedaz.jpg 100%                                                                   |           |                                              |
| Wygląd sklepu 🗸                                           |                                |                                                                                      |           |                                              |
| Obecny szablon graficzny     Sklep ze stylami graficznymi |                                |                                                                                      |           | ≣·≣·⊒ ⊒ ∂                                    |
| Twoje szablony graficzne Blog                             |                                | Uploaded 1 files(s) at 460 KB/s                                                      |           |                                              |
| Banery promocyjne                                         |                                | Close                                                                                |           |                                              |
| Ustawienia cookies                                        |                                |                                                                                      |           |                                              |
| Strony informacyjne                                       |                                | Ins                                                                                  | ert Close |                                              |
| Szablony wiadomości<br>automatycznych                     | Edycja zaawar                  | Isowana                                                                              |           |                                              |
| \$ PL ~                                                   |                                | ZAPISZ I WRÓĆ DO LISTY                                                               | ZAPISZ    |                                              |

Rysunek A7

Upewnij się, że przesłany obrazek jest zaznaczony i kliknij przycisk *Insert* (Rysunek A8).

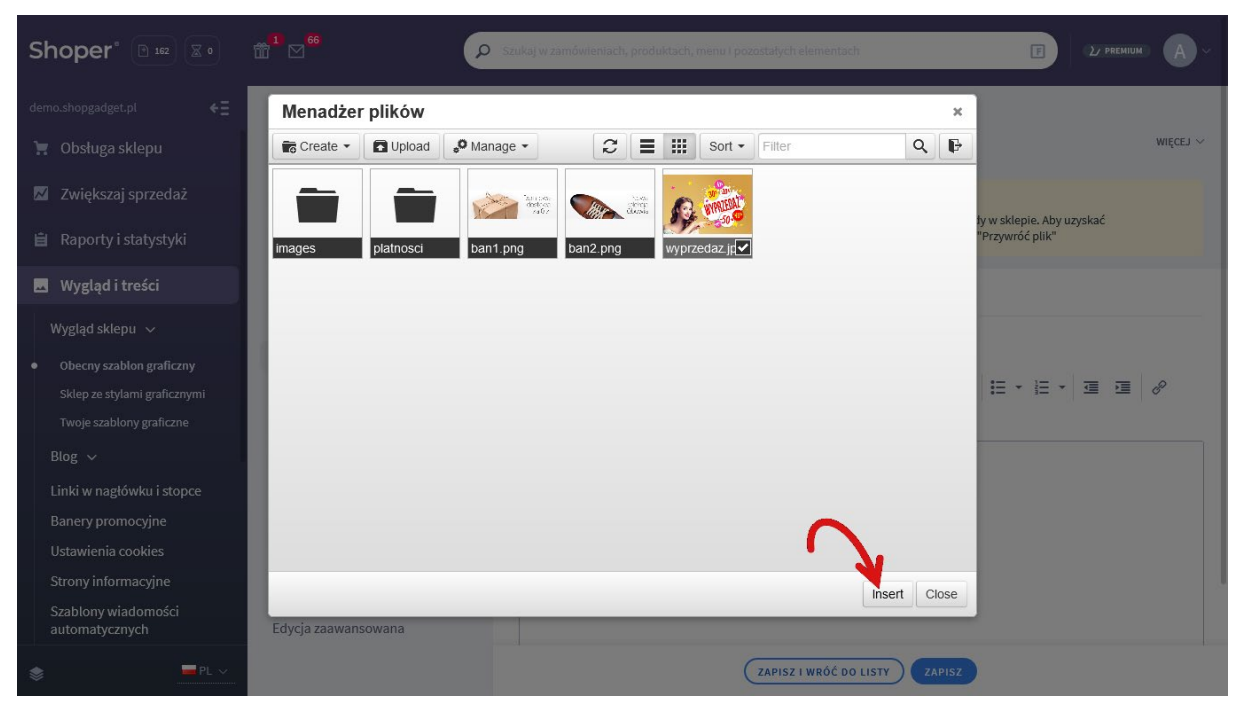

Rysunek A8

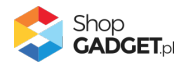

Zaznacz całą zawartość pola Źródło i skopiuj do schowka (Rysunek A9).

| Shoper <sup>®</sup> 🕒 162 🖾 0                                                          | 📅 🖸 🔞 👂 Szukaj w zamówienlach, produktach, menu i pozostałych elementach 🔳 🗤 PHONUM 🔥                                                                                                    |  |
|----------------------------------------------------------------------------------------|----------------------------------------------------------------------------------------------------|--|
| demo.shopgadget.pl 🗧                                                                   | < przejdź do: Galeria stylów<br>Edytuj styl: Hammer 2.2 (bieżący wygląd sklepu) WIĘCEJ V                                                                                                    |  |
| <ul> <li>Zwiększaj sprzedaż</li> <li>Raporty i statystyki</li> </ul>                   | Ten styl graficzny zawiera zmodyfikowane pliki           Wybrane narzędzia do edycji wyglądu mogą nie działać poprawnie, a wykorzystanie tego stylu graficznego może powodować blędy w sklepie. Aby uzyskać pełną zgodność, w zakładce "Edycja zaawansowana" przywróć oryginalną postać zmodyfikowanych plików za pomocą przycisku "Przywróć plik" |  |
| 🖪 Wygląd i treści                                                                      | Dane podstawowe                                                                                                    |  |
| Wygląd sklepu ∨                                                                        | Nagłówek     Zrodło     Uszczostał głubit/zaszczes/wyj przeczal       Stopka     Opis obrazka     ela +                                                                                                    |  |
| Obecný szabion graficzný     Sklep ze stylami graficznými     Twoje szabiony graficzne | Strona główna     Wymiary     640 x 424  Zac swaj proorcje     I E E E E E E F E + E + E = Ø       Lista produktów                                                                                                    |  |
| Blog ∨<br>Linki w paełówku i stopce                                                    | Szczegóły produktu Moduły                                                                                                    |  |
| Banery promocyjne                                                                      | Galeria produktu<br>Wiasny styl CSS                                                                                                    |  |
| Strony informacyjne                                                                    | Własny skrypt JS<br>Pliki graficzne                                                                                                    |  |
| automatycznych                                                                         | Edycja zaawansowana                                                                                                    |  |
|                                                                                        | ZAPISZ I WRÓC DO LISTY ZAPISZ                                                                                                    |  |

Rysunek A9

Kliknij **Anuluj** aby nie wstawiać obrazka do stopki sklepu.

Obrazek został przesłany do sklepu a w schowku systemowym znajduje się ścieżka do tego obrazka.

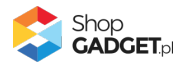

# Sprawdzone aplikacje, dzięki którym zwiększysz swoją sprzedaż

Chcesz lepszej konwersji w sklepie? Wyposaż go w aplikacje ShopGadget.pl. Aplikacje tworzymy tak aby twój sklep był jeszcze bardziej przyjazny dla klienta.

Nasza aplikacja <u>Kategorie Obrazkowe</u> zajęła pierwsze miejsce w konkursie "Najlepsza aplikacja dla e-sklepu", organizowanym przez Shoper® w 2016 roku.

Właścicielem marki ShopGadget jest WebCoders.eu Sp. z o.o. Właścicielem marki Shoper jest Shoper S.A.

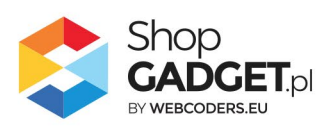

Instrukcja obsługi aplikacji © 2009 – 2024 WebCoders.eu Sp. z o.o. Wszelkie prawa zastrzeżone